## **Google Plus and Google Hangouts**

Need more help? Go to Google Plus Support : https://support.google.com/plus/?hl=en#topic=3049661

1. Go to Gmail.com and Log in with your full snd1.org account

For example <a href="mailto:samueldcd@snd1.org">samueldcd@snd1.org</a> and the password

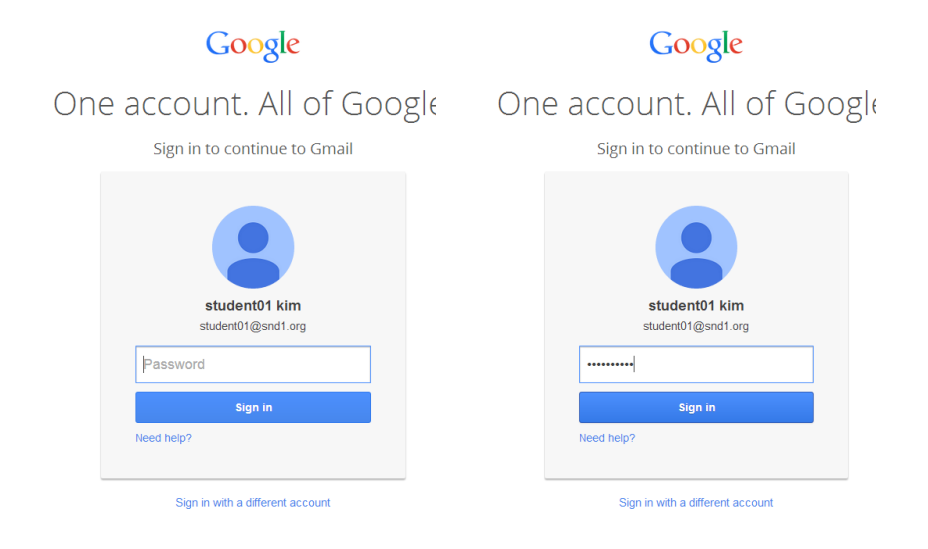

2. On the top right side, click on your username

| M Inbox (3) - student01@snc ×<br>← → C ▲ ▲ https:// | mail.google.com/mail/u/0/#inbox                       |                                                                                                    | • × =           |
|-----------------------------------------------------|-------------------------------------------------------|----------------------------------------------------------------------------------------------------|-----------------|
| 🔢 Apps 🗀 WebManage 🦳 Pr                             | rovinceWeb 🗀 Media 🦳 Italian 🗀 English News 🗀 English | Study 🗀 Computer Study 🗋 Vatican 🐉 Google 번역 🦳 Languages 🦳 LMS 🦳 Responsive Web 🦳 번역 💭 Portuguese 🛅 Catholic          |                 |
|                                                     |                                                       | <ul> <li>Q student01@snd1.0</li> </ul>                                                                                | org 🗸 🗸         |
| Mail -                                              | □ - G More -                                          | 1–3 of 3 < > 📰 👻                                                                                                    | Ŧ               |
| COMPOSE                                             | 🗌 🙀 🕞 🛛 Gmail Team                                    | Four ways to work faster in Gmail - Hi student01 Welcome to your Gmail inbox Save everything With up to 30GB of s     | .4              |
| Inbox (3)                                           | 🗌 📩 📄 Gmail Team                                      | The best of Gmail, wherever you are - Hi student01 Get the official Gmail app The best features of Gmail are only ave | .4              |
| Starred                                             | 🗌 📩 🕞 Gmail Team                                      | Tips for using your new Gmail inbox - Hi student01 Some tips to work across Google Apps Manage Calendar meet Feb 2    | .4              |
| Sent Mail<br>Drafts<br>More ▼                       | 0 GB (0%) of 30 GB used<br>Manage                     | ©2014 Google - Terms of Service - Privacy Policy - Program Policies  Powered by Google*  Last account activity. M     | ar 21<br>etails |

3. Click "Join Google+"

| M Inbox (3) - student01@snd × |                                                       | and the grant thread thread the series                                                         | - <b>D</b> ×                                               |
|-------------------------------|-------------------------------------------------------|------------------------------------------------------------------------------------------------|------------------------------------------------------------|
| ← → C 🖬 🔒 https:/             | //mail.google.com/mail/u/0/#inbox                     |                                                                                                | @@☆ ✿ ≡                                                    |
| 🔛 Apps 🗀 WebManage 🧰 I        | ProvinceWeb 📋 Media 🦳 Italian 📋 English News 🗀 Englis | sh Study 🧰 Computer Study 🧰 Vatican 🐉 Google 번역 🧰 Languages 🛄 LMS 🧰 Responsive Web 🛅 번역 🧰 Port | tuguese 🗀 Catholic                                         |
| Ń                             | 5                                                     | ۰ <mark>ـ</mark> و                                                                             | student01@snd1.org -                                       |
| Mail -                        | □ <sup>↓</sup> C More <sup>↓</sup>                    | 1–3 o                                                                                          | This account is managed by <b>snd1.org</b> .<br>Learn more |
| COMPOSE                       | 🗌 📩 📄 Gmail Team                                      | Four ways to work faster in Gmail - Hi student01 Welcome to your Gmail inbox Save everyth      | student01 kim                                              |
| Inbox (3)                     | 🗌 📩 🕞 Gmail Team                                      | The best of Gmail, wherever you are - Hi student01 Get the official Gmail app The best feature | student01@snd1.org<br>Account – Privacy                    |
| Starred                       | 🗌 📩 📄 Gmail Team                                      | Tips for using your new Gmail inbox - Hi student01 Some tips to work across Google Apps        | Join Google+                                               |
| Sent Mail                     | 0 GB (0%) of 30 GB used                               | ©2014 Google - Terms of Service - Privacy Policy - Program Policies                            |                                                            |
| Drafts<br>More <del>-</del>   | manage                                                | Powered by Google"                                                                             | Add account Sign out                                       |
|                               |                                                       |                                                                                                |                                                            |

Or you can click "Google Apps symbol" and then click on

| 8 |  |
|---|--|
|   |  |

## Google Apps Symbol

| M Ini    | box (3) - student01@snc ×                      |                                             |                                                                                            |                |            | ×                  |
|----------|------------------------------------------------|---------------------------------------------|--------------------------------------------------------------------------------------------|----------------|------------|--------------------|
| ← →      | C 🔒 https://mail                               | l.google.com/mail/u/0/#inbox                |                                                                                            |                |            | 4 ☆ ★ Ξ            |
| 🔠 Арр    | s 🧀 WebManage 🗀 Provinc                        | :eWeb 🗀 Media 🦳 Italian 🗀 English News 🦳 Er | nglish Study 🦲 Computer Study 🧰 Vatican 🐉 Google 번역 🦳 Languages 🦳 LMS 🦳 Responsive Web 🦲 번 | 역 🗀 Portuguese | 🗀 Catholic |                    |
|          |                                                |                                             | × ۹                                                                                        |                | st         | udent01@snd1.org - |
| N        | /lail -                                        | C More                                      |                                                                                            |                |            |                    |
|          | COMPOSE                                        | 🗌 📩 🕞 Gmail Team                            | Four ways to work faster in Gmail - Hi student01 Welcome to your Gmail inbox               | 8+             | 8          |                    |
| Ir       | 1box (3)                                       | 🗌 🔆 🕞 Gmail Team                            | The best of Gmail, wherever you are - Hi student01 Get the official Gmail app              | +You           | Search     | Mail               |
| S        | tarred<br>nportant                             | 🗌 🕁 🕞 Gmail Team                            | Tips for using your new Gmail inbox - Hi student01 Some tips to work across                |                |            | ••                 |
| S        | ent Mail<br>Irafts                             | 0 GB (0%) of 30 GB used<br>Manage           | ©2014 Google - <u>Terms of Service</u> - <u>Privacy Policy</u> - <u>Program Policies</u>   |                | 31         |                    |
| N        | lore <del>*</del>                              |                                             | ,                                                                                          | Drive          | Calendar   | Sites              |
| 5        | Search people                                  |                                             |                                                                                            |                |            |                    |
| L)<br>ha | ooks like you don't<br>ave anyone to chat with |                                             |                                                                                            | Groups         | Contacts   |                    |

4. Fill out the blank (Your name, gender and your birthday) and choose the language.

| 2+                                                                                                    | student01@snd1.org                                                                                                    | Your account is managed by snd1.org. Your adm<br>your permission. Learn more                                                                                                    | inistrator can access, modify or delete your data at any time without                                                                                                    |
|----------------------------------------------------------------------------------------------------|----------------------------------------------------------------------------------------------------|----------------------------------------------------------------------------------------------------|----------------------------------------------------------------------------------------------------|
| Your account is managed by snd1.org. Your admin<br>your permission. Learn more                                                                                        | istrator can access, modify or delete your data at any time without                                                                                                    | Join Google+ by creating your p                                                                                                    | ublic profile                                                                                                    |
| Join Google+ by creating your put<br>Add your photo<br>Help your fiends recognize you.<br>Name<br>Mana Kim<br>Gender<br>Female =<br>Birthday ()<br>January = 1 = 1980 | <section-header><section-header><section-header><section-header><section-header><section-header><section-header></section-header></section-header></section-header></section-header></section-header></section-header></section-header> | Add your photo         Help your friends recognize you.         Name         student01       Kim         Gender         Female •         Birthday ()         January •       1 •         1980 | Description: The set of the set of the |
| 62014 Google Privacy -                                                                                                    | Upgrade + K. Terms (English (United States) • About Google+                                                                                                    | 2014 Courts Disco                                                                                                    | Darinsh - UARIsk<br>Dutch - Nedefandsk<br>English (United Kingdom) - English (United Kingdom)<br>English (United Kingdom)<br>Estolnian - esti<br>Filipino - Filipino<br>Finnish - Suomo Français (Canada)<br>Firensh - Koanada) - Français (Canada)                                                                                                    |

5. Add people you know, but you can simply skip this part, just click "Continue". You can always do this later.

Then click "Upgrade"

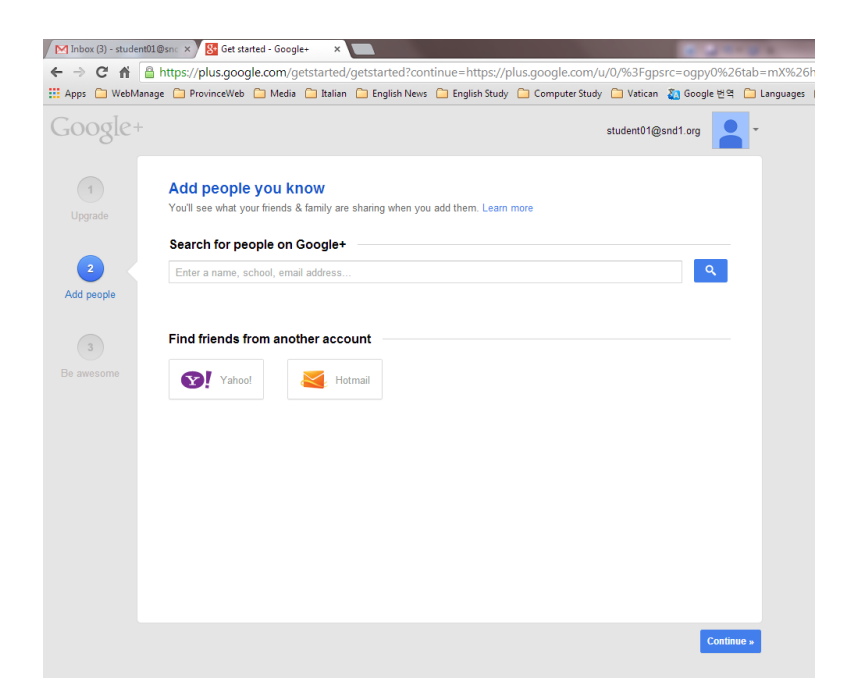

6. Follow things you love, but you can simply skip this part, just click "Continue". You can always do this later.

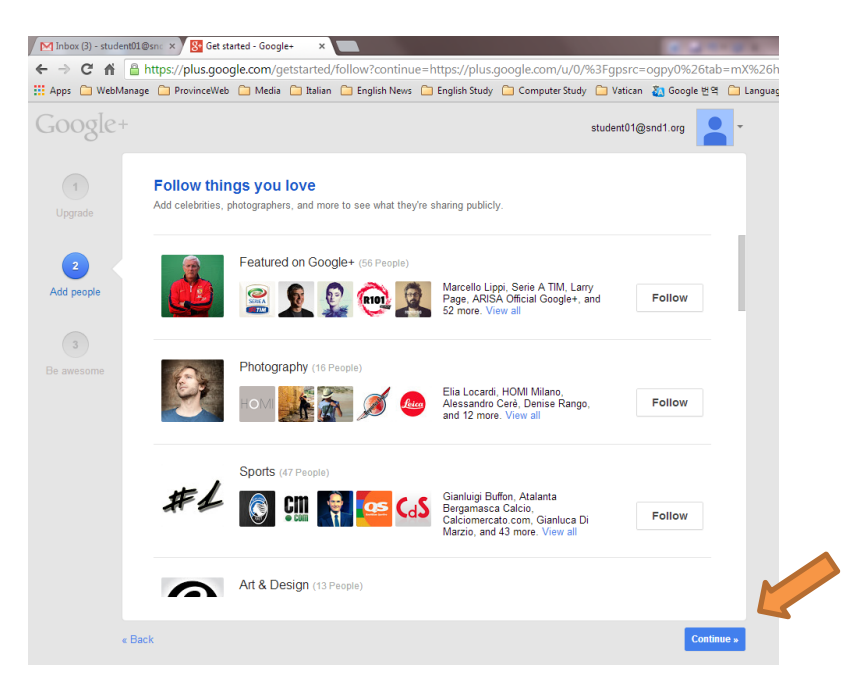

Ignore and just click "Continue anyway".

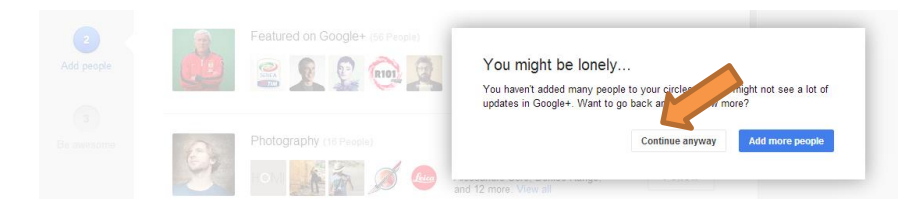

7. You can upload your profile image here, or simply skip this part, just click "Finish". You can always do this later.

| Google+         |                                                                                                    | student01@snd1.org                    |
|-----------------|----------------------------------------------------------------------------------------------------|---------------------------------------|
| 1<br>Upgrade    | Put a face to your name<br>Update your public profile and photo.                                                                                                    |                                       |
| 2<br>Add people | Maria Kim<br>Ci Saap a photo<br>Or upload an image                                                                                                    | This is how you'll appear to others:  |
| 3<br>Be awesome | Where do you work? Employer Job title                                                                                                    |                                       |
|                 | The second second secon |                                       |
|                 | Where do you live? Enter a city or a country.                                                                                                    | ■ I work at<br>St I went to school at |
|                 | Linter a ong te a country                                                                                                    | ♥ Hive in                             |
|                 |                                                                                                    |                                       |
| « Ba            | ck                                                                                                    | Finish                                |

8. Now you are inside of Google Plus.

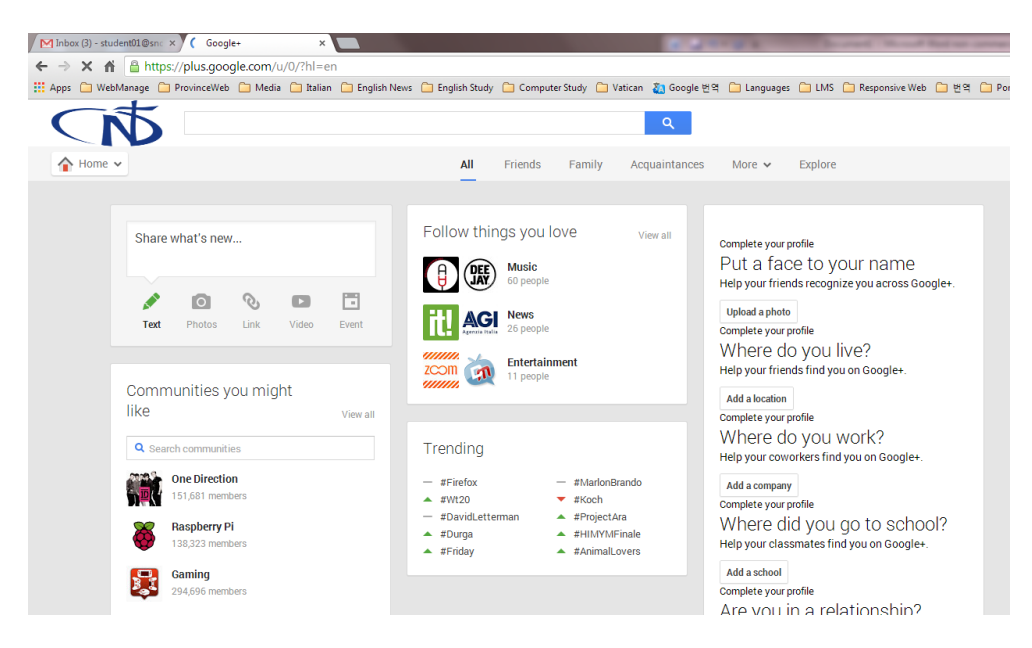

9. To use Google Hangouts, there are two ways you can make a video call. On the right side, there is "Start a video call" button on the right side. Ignore "Unable to sign in ..." thing.

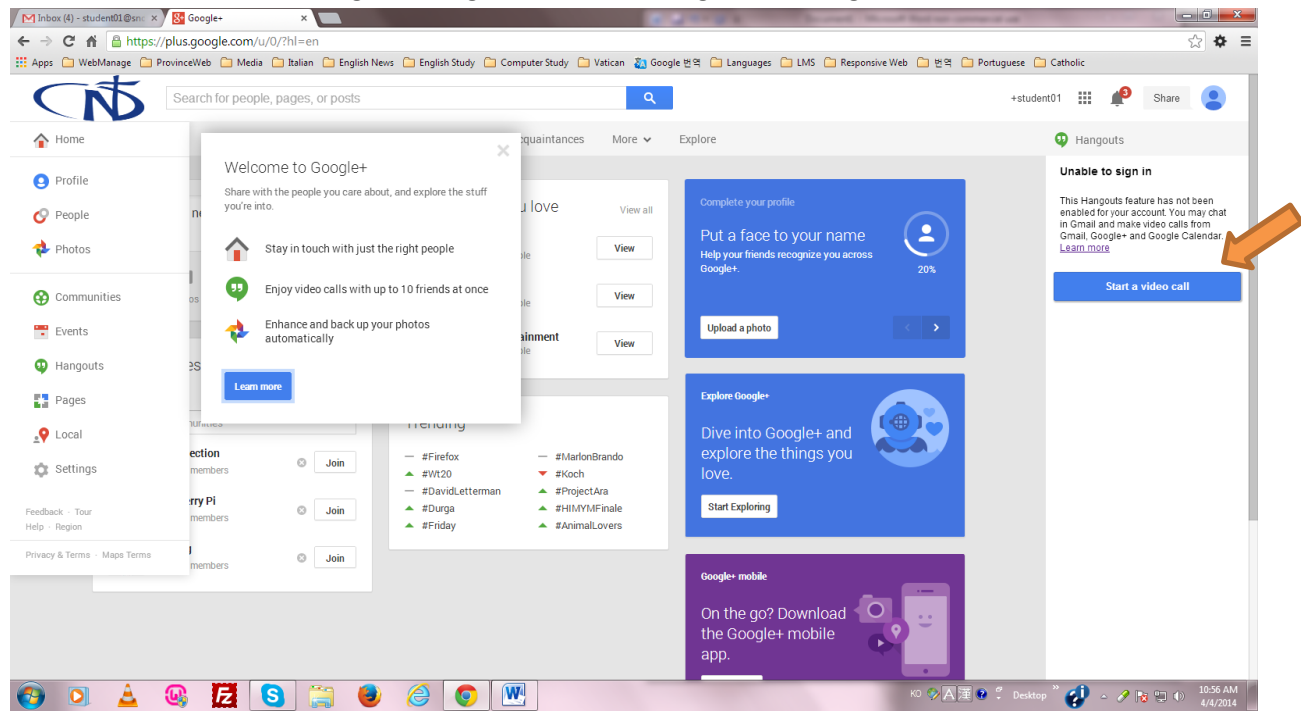

10. If it is your first time using a video call in Hangouts, you are asked to install a video plugin. Just click "Install" or "OK". It will take few seconds. This is Hangouts screen.

| M Inbo   | < (4 Societ Hangouts - Google Chrome                                | And the second second se |                                             |
|----------|---------------------------------------------------------------------|----------------------------------------------------------------------------------------------------|---------------------------------------------|
| ← ⇒      | C https://plus.google.com/hangouts/_/7ecpj70gtna                    | n6j01jbh8vla3ls?hl=en                                                                                                    | \$ ≡                                        |
| € → Apps | A https://plus.google.com/hangouts/_/7ecpj70gtna<br>G Google+<br>He | Link to share   https://plus.google.com/hangouts/_/?ecpj?0gtnam6j01jbh8vla3ls   Send an invite   + Add names, circles, or email addresses   Cuiet invitation Learn more   + Add telephone   Hvite   Cancel    No one has been invited to this video call                                                                                                    | Chat                                        |
|          | 0                                                                   |                                                                                                    |                                             |
|          |                                                                     |                                                                                                    | K0 ② A 漢 ⑧ 🖞 Desktop " 💋 🔺 🧨 陆 🗐 🕦 10:57 AM |

11. If you are the caller, type the name of the person you want to invite. You can invite several people at the same time. You can also choose from your own circle in Google Plus. Then click "Invite".

| Link to share                                                                                                  | Link to share                                                 |                                                               |
|----------------------------------------------------------------------------------------------------|---------------------------------------------------------------|---------------------------------------------------------------|
| https://plus.google.com/hapgouts/_/ZecpiZ0gtpam6i01ibh8vIa3ls                                                  | https://plus.google.com/hangouts/_/7ecpj70gtnam6j01jbh8vla3ls | Link to share                                                 |
| Sand an invite                                                                                                 | Send an invite                                                | https://plus.google.com/hangouts/_/7ecpj70gtnam6j01jbh8vla3ls |
|                                                                                                    |                                                               | Send an invite                                                |
| sowhaksk                                                                                                    | So-wha kwak a + Add more people                               | 🚅 So-Wha Kwak 🛞 + Add more people                             |
| 50-Wha Kwak snd1.org                                                                                           |                                                               | NSM                                                           |
| and a second second second second second second second second second second second second second second second | R SND                                                         | Quiet invitation Learn more                                   |
| * Add telephone                                                                                                | Public                                                        | + Add telephone                                               |
| Invite Cancel                                                                                                  | & Extended circles                                            |                                                               |
|                                                                                                    | Friends (0)                                                   | Invite Cancel                                                 |
|                                                                                                    |                                                               |                                                               |

12. If you are the one who get the invitation. Let's see how it looks. In your Gmail screen, on the top right side, you can see the bell with the number 1 in red. Click on the bell.

| Firefox Connecting                         | +                                                          |                                                                                                    | - Coccele P II - L                                     |
|--------------------------------------------|------------------------------------------------------------|----------------------------------------------------------------------------------------------------|--------------------------------------------------------|
| Most Visited Getting Started               | d 🍶 WebManage 📑 ProvinceWeb 📑 Media 📑 Catholic 📑 Italian 📑 | English News 🔒 English Study 🔒 Computer Study 🎴 Vatican 🗍 Google 번역 🔒 Languages 🔒 LMS                                            | Gogit Responsive Web 🔓 번역 📴 Portuguese                 |
|                                            | 5                                                          | ~ Q                                                                                                    | +So-Wha 🏢 🧬 Share 🚑                                    |
| Mail -                                     | C More -                                                   |                                                                                                    | 1 Unread Notifications                                 |
| COMPOSE                                    |                                                            | No new mail!                                                                                                    | ^                                                      |
| Inbox<br>Starred<br>Important<br>Sent Mail | 3.07 GB (10%) of 30 GB used Manage                         | ©2014 Google - <u>Terms of Service</u> - <u>Privacy Policy</u> - <u>Program</u><br><u>Policies</u><br>Powered by <b>Google</b> * | Last account activity. 7 minutes ago<br><u>Details</u> |

13. It will show you all the notifications you received in Google Plus. The first notification says that you are invited in a Video Call. Click on it and join Hangout.

| Firefox •                        | M Inbox - sowhaksk@sn<br>os://mail.google.com/ma | d1.org - SND Mail +<br>ail/u/0/#inbox    |                                                    | 11182 h                                                         | <u>ି</u> ଟ ଅ      | 8 - Google                                      | P ■ • ★ ★ |
|----------------------------------|--------------------------------------------------|------------------------------------------|----------------------------------------------------|-----------------------------------------------------------------|-------------------|-------------------------------------------------|-----------|
| Most Visited                     | Getting Started 📙 We                             | bManage 📙 ProvinceWeb 🛑 Media 🔒 Catholic | 📙 Italian 📙 English News 📙 English Study 📙 Compute | er Study 🎒 Vatican 🗋 Google 번역                                  | 🔒 Languages 🔒 LMS | ■ Responsive Web ■ 번역 ■ Portu                   | Iguese    |
| Mail -                           | N                                                | C N                                      | /lore ≠                                            |                                                                 | ~                 | Google+ notifications                           |           |
| сом                              | IPOSE                                            |                                          |                                                    | No new maill                                                    |                   | <b>Maria Kim</b><br>Join a video call           | •         |
| Inbox<br>Starred                 | •                                                | 3.07 GB (10%) of 30 GB used<br>Manage    | ©2014 Google - <u>Terr</u><br>Po                   | ms of Service - Privacy Policy<br>Policies<br>wered by Google** |                   |                                                 |           |
| Important<br>Sent Mail<br>Drafts | t<br>I                                           |                                          |                                                    | 0                                                               |                   | ivon, Maria Fides<br>Added you to their circles | 0         |
| <ul> <li>Circles</li> </ul>      |                                                  |                                          |                                                    |                                                                 |                   |                                                 |           |

14. Click on "Join" button.

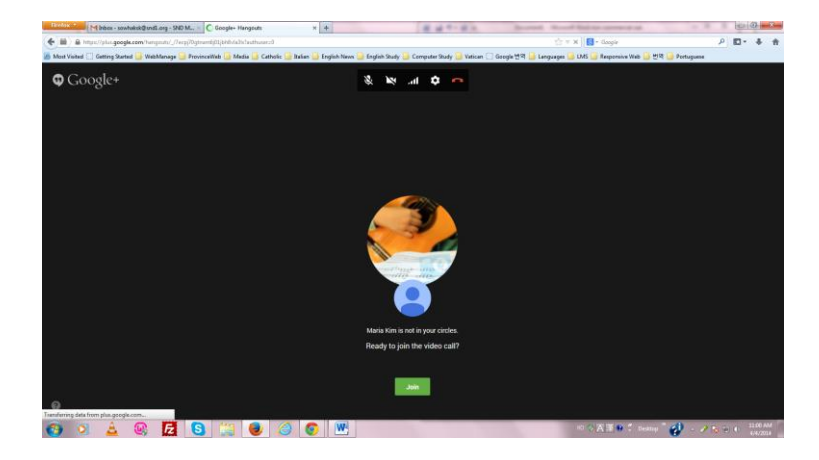